## 关于 2023-2024 学年 2022 级体育 4-3 网上选课的通知

一、 选课时间: 2023 年 8 月 16 日 8:00 开始(详见下表)。

| 一选时间                | 数据维护                | 二选时间                |
|---------------------|---------------------|---------------------|
| 起: 2023-08-16 08:00 | 起: 2023-08-20 00:00 | 起: 2023-08-21 08:00 |
| 止: 2023-08-19 23:59 | 止: 2023-08-21 07:59 | 止: 2023-08-23 23:59 |

二、 **上课地点:第一节课田径场**集合,由教师点名后带入上课场地。

## 三、 链接校内网络方法:

**1.**电脑或手机通过 VPN 链接校内网络后(附 VPN 教程), 打开网址 或扫描下方二维码: <u>http://isports.upc.edu.cn/xuanke</u>;

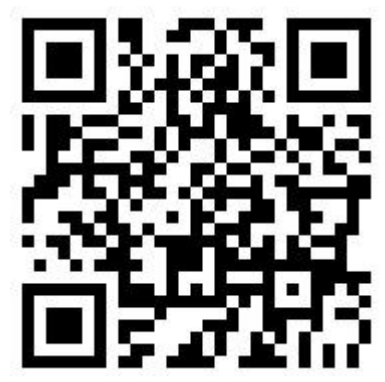

推荐微信扫描二维码进入

(**账号密码**为**数字石大**账号密码)

2.链接校内网络方法 2: 直接打开 <u>http://wvpn.upc.edu.cn/login</u> 使用数字十大账号密码登录→石大主页→教学院部→体育教学部→ 点击"校园体育综合管理平台"。

提醒:如您已在校内并链接校内网络,可忽略 VPN 链接方法。

四、 未尽事宜联系电话:

选课咨询电话: 13658688810 尤老师

技术支持电话: 18600152537 常工程师

## 五、 选课操作流程及规则

**1.选课未开始前,**进入选课页面,可提前浏览可选课程项目,教师,地点(田 径场),点击详情可查看限选名额。

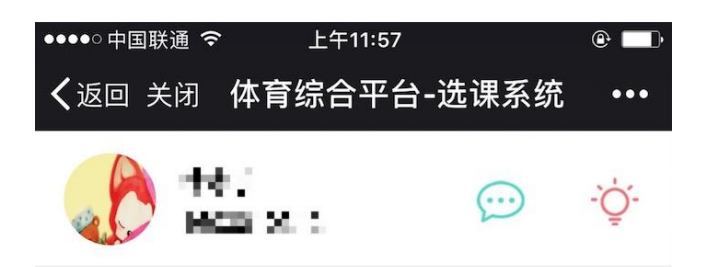

| 项目   | 教师  | 地点 | 操作 |
|------|-----|----|----|
| 体育舞蹈 | 王锋  | 暂无 | 详情 |
| 体育舞蹈 | 焦喜便 | 暂无 | 详情 |
| 篮球   | 王燕珍 | 暂无 | 详情 |
| 篮球   | 牟小刚 | 暂无 | 详情 |
| 排球   | 胡春兰 | 暂无 | 详情 |
| 排球   | 盖全刚 | 暂无 | 详情 |
| 网球   | 杨宏  | 暂无 | 详情 |
| 健美   | 邢连军 | 暂无 | 详情 |
| 啦啦操  | 吕娜  | 暂无 | 详情 |

选课未开始

| ●●●●○中国联通 令                    | 上午1     | 1:57 |            | ê 🗔      |  |
|--------------------------------|---------|------|------------|----------|--|
| <b>〈</b> 返回 关闭 体育综合平台-选课系统 ••• |         |      |            |          |  |
| 6                              |         |      | $\bigcirc$ | -,<br>Ģ. |  |
| 项目                             | 教师      | 地占   | 操作         |          |  |
|                                | 课程记     | 羊情   |            | ×        |  |
| 课程项目                           |         |      | 篮          | 球        |  |
| 任课教师                           |         |      | 牟小         | 図        |  |
| 上课地点                           |         |      | 智          | 抚        |  |
| 项目简介                           |         |      | 本          | 看        |  |
| 课程限选名额                         | 顾       |      |            | 38       |  |
| 班级限选名额                         | 硕       |      |            | 2        |  |
|                                | <u></u> | 闭    | )          |          |  |
|                                |         |      |            |          |  |
|                                |         |      |            |          |  |

点击右上角可查看"选课公告",一选二选换课时间将在公告中公示。

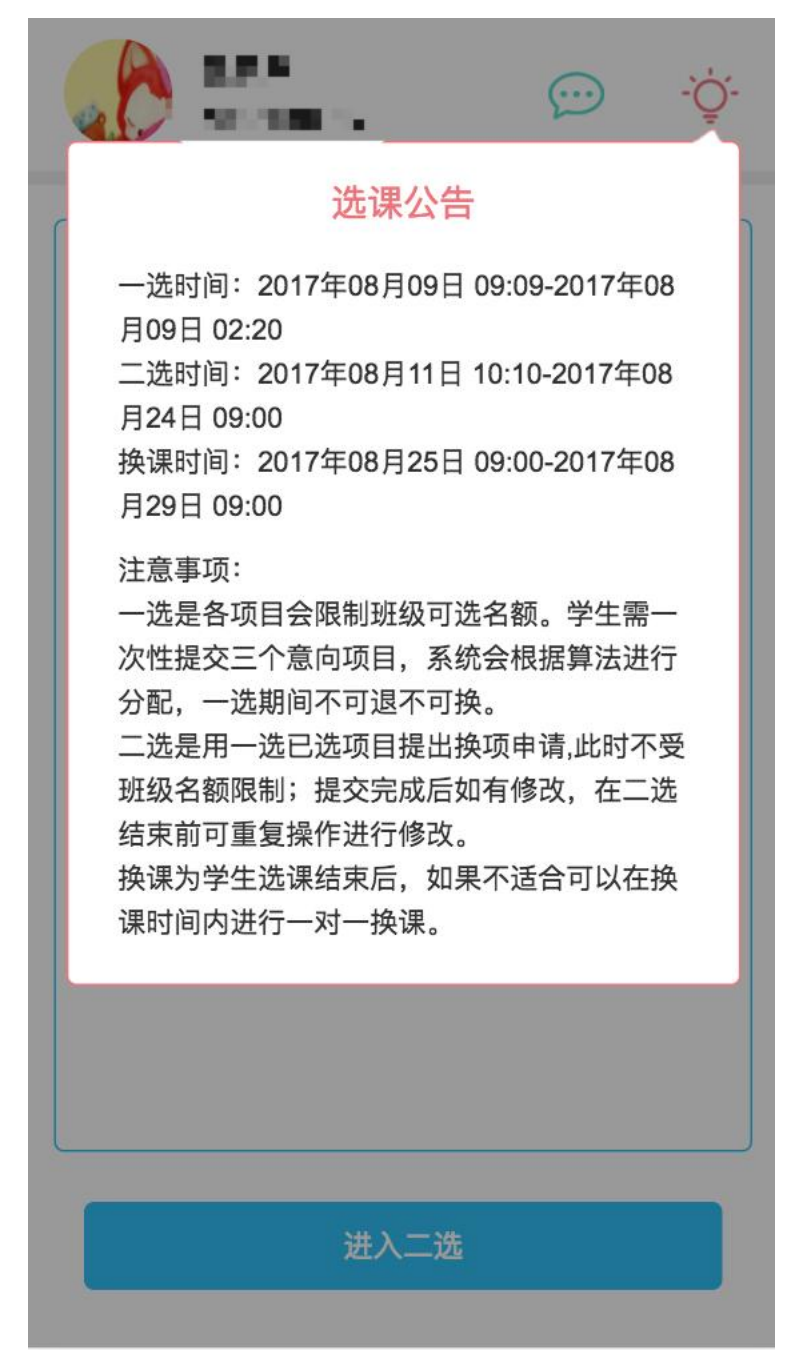

注:图中一选、二选时间为示例,请以系统实际显示时间为准

**2.一选开始后,**进入页面点击下方按钮正式进入一选抢课。

| •○ <sup>中国联通</sup> | 体育综合        | <sup>2:21</sup><br>平台-选 | ◎<br>课系统 ••    |
|--------------------|-------------|-------------------------|----------------|
|                    | 95<br>20036 |                         | <u>نې</u> . بې |
| 项目                 | 教师          | 地点                      | 操作             |
| 体育舞蹈               | 王锋          | 暂无                      | 详情             |
| 体育舞蹈               | 焦喜便         | 暂无                      | 详情             |
| 篮球                 | 王燕珍         | 暂无                      | 详情             |
| 篮球                 | 牟小刚         | 暂无                      | 详情             |
| 排球                 | 胡春兰         | 暂无                      | 详情             |
| 排球                 | 盖全刚         | 暂无                      | 详情             |
| 网球                 | 杨宏          | 暂无                      | 详情             |
| 健美                 | 邢连军         | 暂无                      | 详情             |
| 啦啦操                | 吕娜          | 暂无                      | 详情             |
|                    | 进入          | 一选                      |                |

进入一选页面后,请勾选三个意愿最强项目,点击下方"提交"按钮抢课。

| • | ●●●●○中国联通 令 下午2:39 @ ■● |            |                         |     |  |  |
|---|-------------------------|------------|-------------------------|-----|--|--|
| • | ✔返回 关闭 体育综合平台-选课系统 •••  |            |                         |     |  |  |
|   |                         | сь<br>-    | $\overline{\mathbb{C}}$ | ٠Č. |  |  |
|   | 项目(教师)                  | 课程<br>限选名额 | 班级名额<br>(可选/总数)         | 查看  |  |  |
|   | 体育舞蹈(王锋)                | 38         | 2/2                     | 详情  |  |  |
|   | 体育舞蹈(焦喜便)               | 38         | 2/2                     | 详情  |  |  |
| ) | 篮球(王燕珍)                 | 38         | 2/2                     | 详情  |  |  |
|   | 篮球(牟小刚)                 | 38         | 2/2                     | 详情  |  |  |
|   | 排球(胡春兰)                 | 38         | 2/2                     | 详情  |  |  |
|   | 排球(盖全刚)                 | 38         | 2/2                     | 详情  |  |  |
|   | 网球(杨宏)                  | 37         | 3/3                     | 详情  |  |  |
|   | 健美(邢连军)                 | 38         | 2/2                     | 详情  |  |  |
|   | 啦啦操(吕娜)                 | 38         | 2/2                     | 详情  |  |  |
|   |                         | 提交         |                         |     |  |  |

选课成功后则弹出提示框

| ●●●●○中国联通 令                    | @ 🗔      |            |     |  |  |
|--------------------------------|----------|------------|-----|--|--|
| <b>く</b> 返回 关闭 体育综合平台-选课系统 ••• |          |            |     |  |  |
|                                | i<br>KOD | $\bigcirc$ | -Ğ. |  |  |
| 项目(教师)                         | 课程       | 班级名额       | 查看  |  |  |
|                                | 选课成      | 功          |     |  |  |
|                                |          |            |     |  |  |
| 排球(盖全刚)                        |          |            | 详情  |  |  |
| 网球(杨宏)                         | 37       | 3/3        | 详情  |  |  |
| 健美(邢连军)                        | 38       | 2/2        | 详情  |  |  |
| 啦啦操(吕娜)                        | 38       | 2/2        | 详情  |  |  |
|                                | 提交       |            |     |  |  |

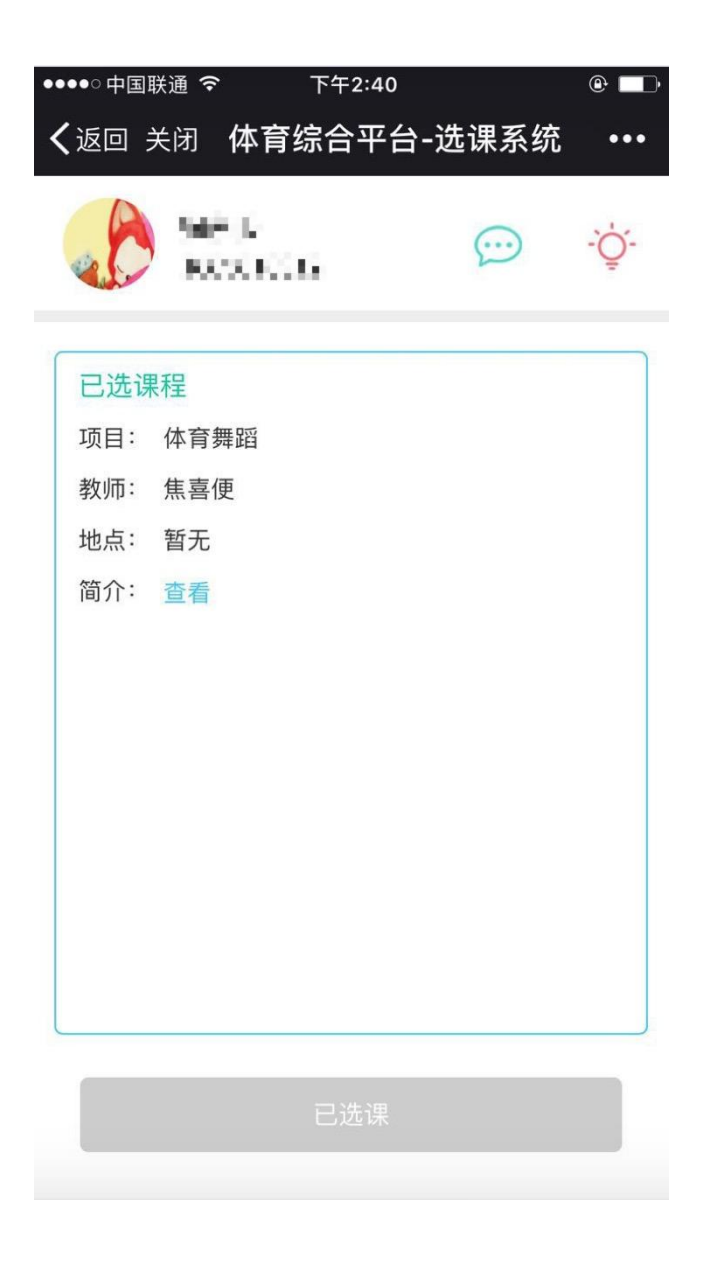

**3.二选开始后,**学生可进入二选,点击课程进行选课(二选会增加可选名额并 取消班级名额限制)。

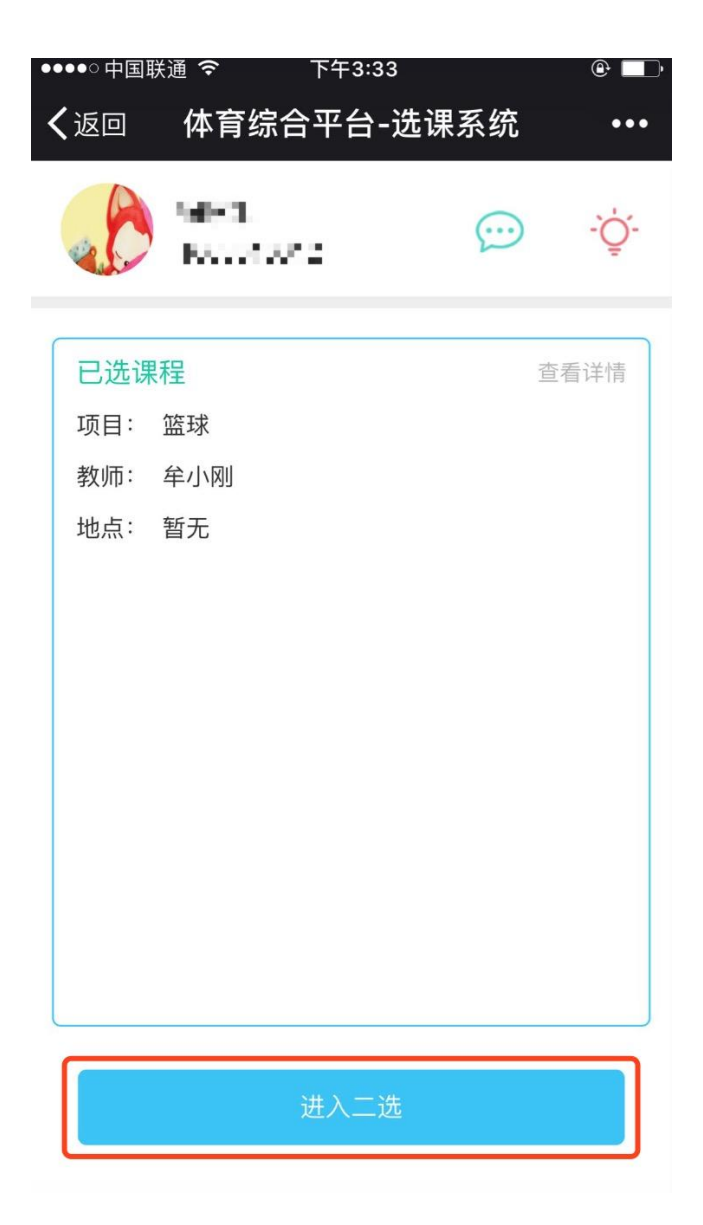

(1) 可直接选择意愿更换的项目, 提交选课

| • | ●●●○中国联通 袞              | 下午:   | 3:34          | @ 🛄   |
|---|-------------------------|-------|---------------|-------|
| • | <b>く</b> 返回关闭 体         | 育综合   | 平台-选课系        | 统 ••• |
|   |                         | 5°2   | $\bigcirc$    | -`Ų́- |
|   | <mark>已选 篮球</mark> (教师: | 牟小刚均  | 也点: 暂无)       | 详情    |
|   | 选课                      |       | 申请换证          | 果     |
|   | 项目                      | 教师    | 课程名额<br>可选/总数 | 操作    |
|   | 排球                      | 盖全刚   | 42/42         | 详情    |
|   | 轮滑                      | 尤洋    | 42/42         | 详情    |
|   | 健美                      | 邢连军   | 42/42         | 详情    |
|   | 啦啦操                     | 吕娜    | 42/42         | 详情    |
|   | 乒乓球                     | 孔勇    | 42/42         | 详情    |
|   | 体育舞蹈                    | 焦喜便   | 41/42         | 详情    |
|   |                         | 提     | ☆             |       |
|   |                         | JAE . |               |       |

(2) 换课

当上课班级名额已满时,还可通过发起<mark>换课申请</mark>与其他学生进行换课。 点击"他人的申请",可以看到其他同学提交的申请,如果合适,可<u>直接对换</u>。

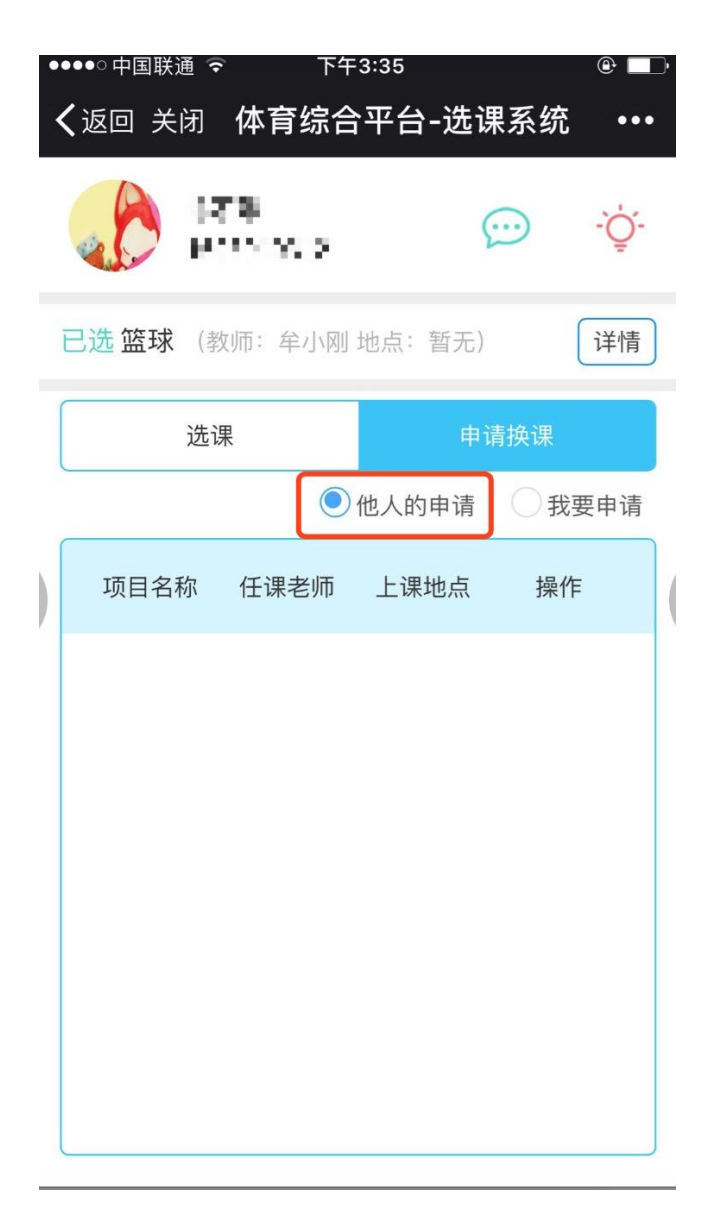

如果无意愿换课的项目,点击"我要申请",选择意愿换的项目

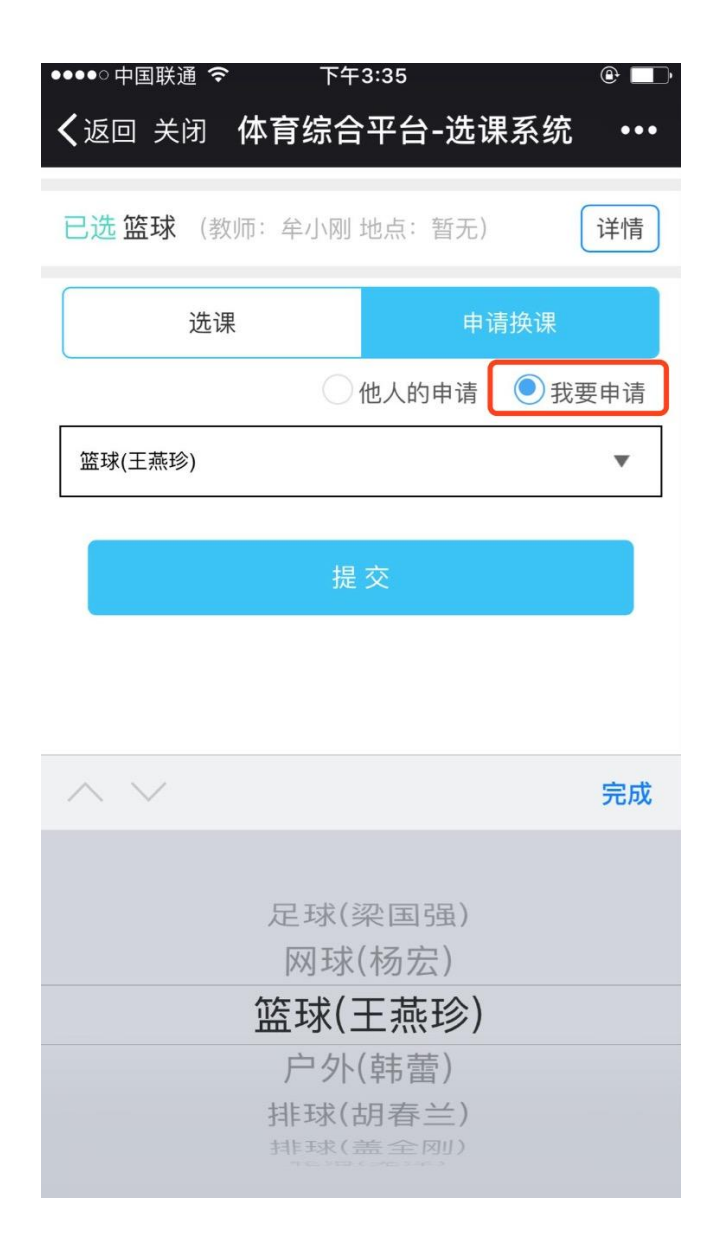

选课结束后。学生还可在换课时间进行一对一换课,只需要发起申请即可。

附1:<u>VPN 教程网址 http://nic.upc.edu.cn/2018/0116/c7407a136994/page.htm(点</u> 击直接进入)